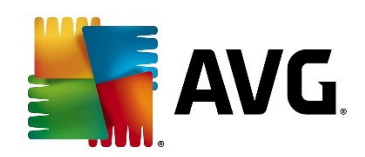

## How to install and activate AVG TuneUP

#### 1. Starting with the Download:

• Please download AVG TuneUp by visiting this link.

### 2. Opening AVG TuneUp:

• Once the download and installation are complete, open the AVG TuneUp application on your computer.

### 3. Navigating to Activation:

• In the AVG TuneUp application, locate and click on 'My AVG' at the top, then choose 'My Subscription' from the drop-down menu. This will lead you to the activation section.

### 4. Entering Your Activation Code:

- In the 'My Subscription' section, click on 'Enter a valid activation code'. A text box will appear for you to type or paste your activation code. Make sure to include hyphens in the code for it to work correctly.
- After entering your code, click 'Enter'.

# 5. Finalizing the Activation:

• After entering your code, click 'Continue' to confirm your subscription's activation. You'll then be taken back to the 'My Subscription' screen where your active subscription will now be displayed.

Your AVG subscription is now active. You can view all the details of your subscription anytime by going back to 'My AVG'  $\rightarrow$  'My Subscription'  $\rightarrow$  'Subscriptions on this PC'.

Remember, you can activate AVG TuneUp on as many devices as allowed by your purchase. To check how many devices are covered under your subscription, refer to the AVG Account linked to the email address used for purchase or check the order confirmation email.